## How to add Zoom to your Brightspace course.

- 1. Go to the Content link in your course NavBar.
- 2. Add a module for Zoom from the left side Table of Contents menu.

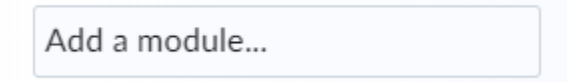

- 3. Select the newly created content module in which you'd like to have a link to the Zoom Dashboard.
- 4. Select Existing Activities → External Learning Tools

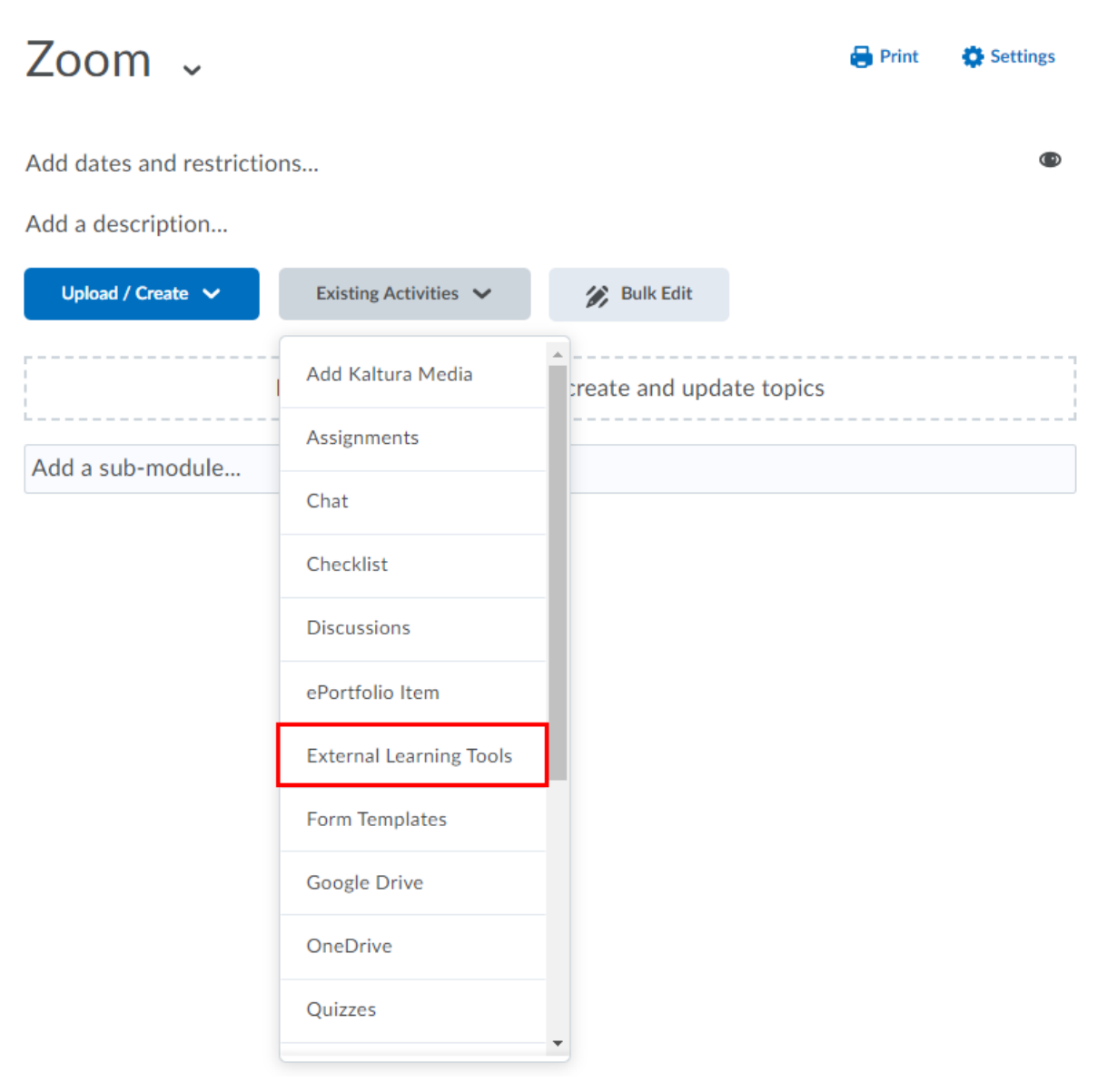

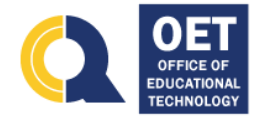

## How to add Zoom to your Brightspace course.

 Scroll to the bottom of the list of tools and select Zoom – CAMPUS NAME. Add Activity

| Video Assignment launch  |                      |
|--------------------------|----------------------|
| Video Assignment launch  |                      |
| Virtual Classroom launch |                      |
| Virtual Classroom launch |                      |
| Wiley Course Resources   | WileyPLUS Deployment |
| Zoom - QCC               |                      |
| < 1 / 1 >                | 200 per page 🗸       |
| Create New LTI Link      |                      |
| Cancel                   |                      |

Zoom - QCC

👙 External Learning Tool

Š

Zoom - QCC LTI 1.1

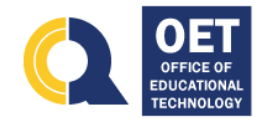

×

## How to add Zoom to your Brightspace course.

7. Once you click on it, it will take you to your course's Zoom Dashboard

| Zoom - Q                                                 | 200 v                   |                              |                     |              | ۵              | 23        | <        | >      |
|----------------------------------------------------------|-------------------------|------------------------------|---------------------|--------------|----------------|-----------|----------|--------|
| zoom                                                     | 습 Home 🖽 Ap             | opointments                  |                     |              |                |           |          |        |
| Your current Time Zone a                                 | nd Language are (GMT-5: | 00) Eastern Time (US and Car | nada), English 🖉    |              |                |           |          |        |
|                                                          |                         |                              | All My Zoom Meeting | s/Recordings | Schedule a Nev | v Meeting |          | :      |
| Upcoming Meetings                                        | Previous Meetings       | Personal Meeting Room        | Cloud Recordings    |              |                | C         | Get Trai | ning 🖪 |
| Show my course meet                                      | tings only              |                              |                     |              |                |           |          |        |
| Start Time                                               | Торіс                   |                              | Meeting ID          |              |                |           |          |        |
| Fri, Jan 26<br>11:00 AM Office of Educational Technology |                         | 832 3724 3004                | Report              | Delete       |                |           |          |        |
|                                                          |                         |                              |                     |              |                | <         | 1        |        |

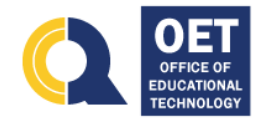